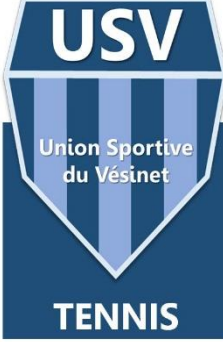

### Besoin d'aide pour vos démarches d'inscription en ligne ?

L'équipe de l'USV Tennis vous accompagne dans toutes vos démarches d'inscription, que vous soyez un nouveau membre ou un adhérent existant.

Cliquez sur la section qui vous concerne pour obtenir plus de détails et procéder à votre inscription.

Table des matières

| Nouveaux adhérents                                           | 2 |
|--------------------------------------------------------------|---|
| École de Tennis – Entraînements Adultes (nouveaux adhérents) | 3 |
| Réinscription ancien adhérent                                | 4 |
| École de Tennis – Entraînements Adultes (adhérents)          | 5 |

- Pour les nouveaux adhérents : Vous trouverez ici toutes les informations nécessaires pour rejoindre notre club. Consultez notre guide pour savoir comment procéder facilement.
- Pour les adhérents : Si vous êtes déjà membre et que vous souhaitez renouveler votre adhésion et/ou cours de tennis, cette section vous guidera dans les étapes à suivre pour mettre à jour votre inscription.

Important : Utiliser obligatoirement des navigateurs comme Google Chrome, Google Edge ou Firefox.

Internet Explorer ou Safari ne fonctionnent pas.

#### Nouveaux adhérents

→ Choisir le bouton :

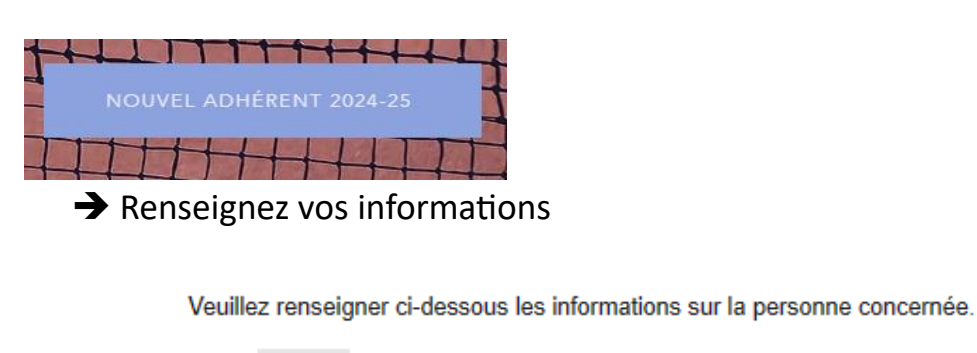

| Titre :          | • | (obligatoire)                |               |
|------------------|---|------------------------------|---------------|
| Nom :            |   |                              | (obligatoire) |
| Prénom :         |   |                              | (obligatoire) |
| Date naissance : |   | (obligatoire au format JJ/MI | M/AAAA)       |
|                  |   |                              | 0.00          |

→ Votre espace adhérent crée : Saisissez vos identifiants si nécessaire

Vous arrivez sur le planning de réservation

| Simple 🝷 | << 17/0 | 5/2023 Mercredi | <b>&gt;&gt;</b> |        | 09:39 ( | C Rafraîchir | <ul> <li>Liste rec</li> </ul> | herches parte | enaire QT | rouver un part | enaire E | Espace adhére |
|----------|---------|-----------------|-----------------|--------|---------|--------------|-------------------------------|---------------|-----------|----------------|----------|---------------|
| 10h      | 11h     | 12h             | 13h             | 14h    | 15h     | 16h          | 17h                           | 18h           | 19h       | 20h            | 21h      | 22h           |
| Heure    | Heure   | Heure           | Heure           | Heure  | Heure   | Heure        | Heure                         | Heure         | Heure     | Heure          | Heure    |               |
| Creuse   | Creuse  | Creuse          | Creuse          | Creuse | Creuse  | Creuse       | Creuse                        | Pleine        | Pleine    | Pleine         | Pleine   |               |

Il faut cliquer sur « souscriptions »

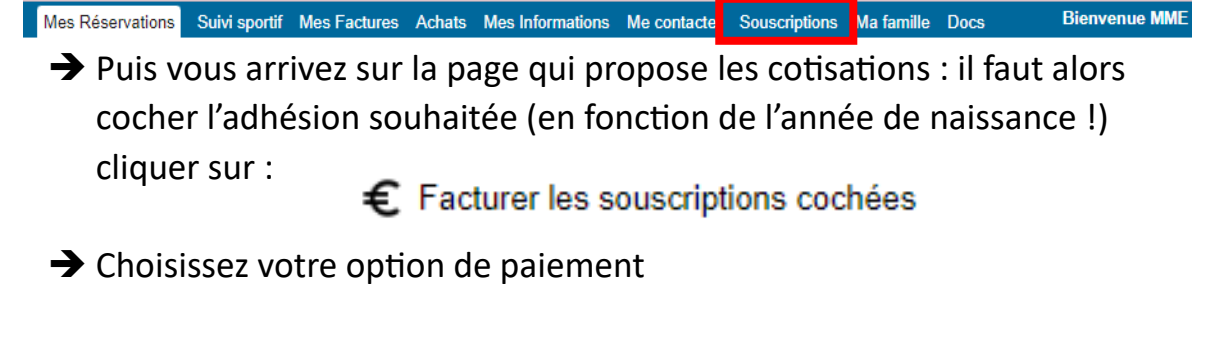

Le règlement en plusieurs fois n'est possible que si votre carte bancaire est valide pendant toute la durée de l'échéancier proposé.

École de Tennis – Entraînements Adultes (nouveaux adhérents)

## Une fois votre cotisation réglée, vous pourrez passer à la deuxième étape, à savoir l'inscription à l'école de tennis

- 71 → Choisissez votre formule MINI-TENNIS ECOLE DE TENNIS ENTRAINEMENT PLUS Des cours adaptés pour les jeunes es cours adaptés pour l jeunes de 7 à 18 ans. de 4 à 6 ans. Choisir cette formule COURS ADULTES COMPÉTITION JEUNES COMPÉTITION ADULTES Participation aux matchs par équipe et entrainements renforcés entrainements renforcés. Choisir cette formule Choisir cette formule
- → Il faut revenir sur la page d'accueil du site puis choisir le bouton :

- → Cliquer sur le lien correspondant à votre niveau
- Cochez les créneaux de votre préférence. Veuillez noter que ces choix ne sont pas définitifs. Les créneaux définitifs vous seront confirmés par email une fois la planification finalisée.

#### Réinscription ancien adhérent

➔ Choisir le bouton :

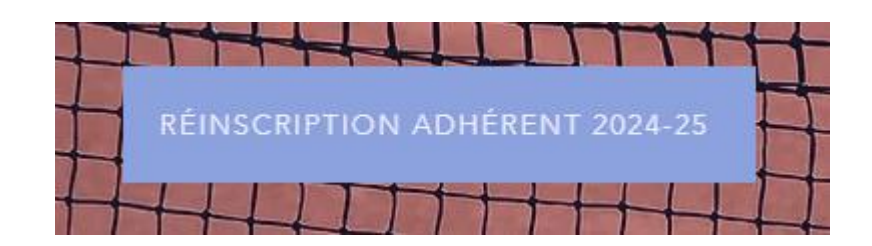

- → Saisissez vos identifiants puis
- ➔ Vous arrivez sur le planning de réservation Cliquez sur « Espace adhérent »

| 101 111 121 131 141 151 161 161 171 181 191 201 211<br>Heure Heure Heure Heure Heure Heure Heure Heure Heure Heure Heure Heure Heure Heure Heure Heure Heure Heure Creuse Creuse Cre | h. |
|----------------------------------------------------------------------------------------------------|----|

→ Vous arrivez ensuite sur cette page

Mes Réservations Suivi sportif Mes Factures Achats Mes Informations Me contacter Souscriptions Ma famille Docs Bienvenue MME

Il faut cliquer sur « souscriptions »

➔ Puis vous arrivez sur la page qui propose le renouvellement des adhésions : il faut alors cocher l'adhésion souhaitée puis cliquer sur

€ Facturer les souscriptions cochées

→ Choisissez votre option de paiement

Le règlement en plusieurs fois n'est possible que si votre carte bancaire est valide pendant toute la durée de l'échéancier proposé.

École de Tennis – Entraînements Adultes (adhérents)

# Une fois votre cotisation réglée, vous pourrez passer à la deuxième étape, à savoir l'inscription à l'école de tennis

→ Il faut revenir sur la page d'accueil du site puis choisir le bouton :

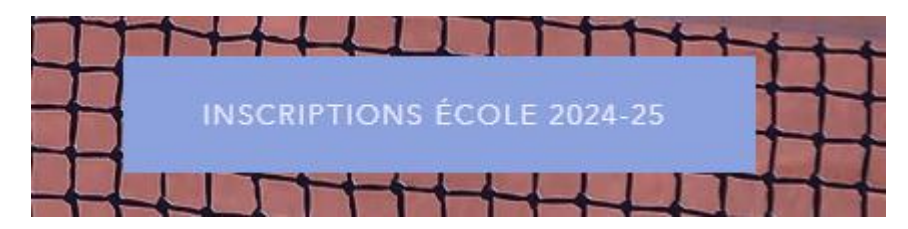

#### ➔ Choisissez votre formule

| MINI-TENNIS<br>Des cours adaptés pour les jeunes<br>de 4 à 6 ans.<br>Choisir cette formule | ECOLE DE TENNIS<br>Des cours adaptés pour les<br>jeunes de 7 à 18 ans.<br>Choisir cette formule | ENTRAINEMENT PLUS<br>2X1H<br>Renforcement technique et tactique<br>pour les jeunes de 7 à 18 ans.<br>Choiair cette formule |
|--------------------------------------------------------------------------------------------|-------------------------------------------------------------------------------------------------|----------------------------------------------------------------------------------------------------|
| COURS ADULTES                                                                              | COMPÉTITION JEUNES                                                                              | COMPÉTITION ADULTES                                                                                                    |
| Des cours collectifs adultes pour                                                          | Participation aux matchs par équipe et                                                          | Participation aux matchs par équipe et                                                                                     |
| tous niveaux.                                                                              | entrainements renforcés.                                                                        | entrainements renforcés.                                                                                                   |
| Choisir cette formule                                                                      | Choisir cette formule                                                                           | Choiair cette formule                                                                                                    |

- → Cliquer sur le lien correspondant au niveau de l'enfant
- Cochez les créneaux de votre préférence. Veuillez noter que ces choix ne sont pas définitifs. Les créneaux définitifs vous seront confirmés par email une fois la planification finalisée.